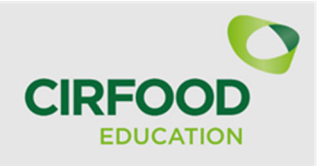

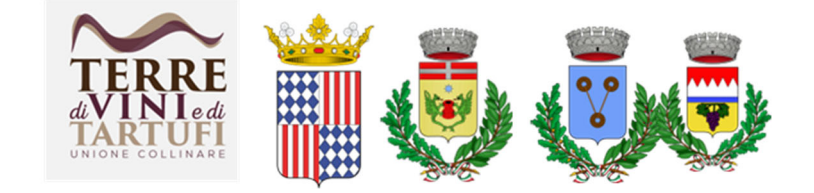

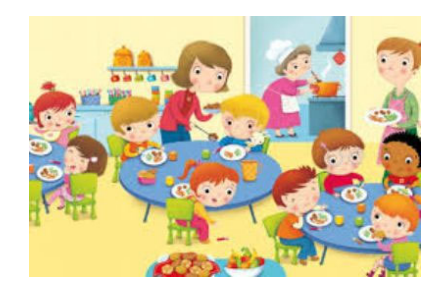

# **ISCRIZIONE MENSA SCOLASTICA A.S. 2024/2025**

Si effettua on line da PC fisso o tablet o smartphone (NO APP)

dal sito https://myportal.multiutilitycard.it

# entro il 31 luglio 2024

A) <u>Per i genitori NON ANCORA REGISTRATI al portale</u> (cioè coloro che non avevano figli iscritti a mensa nell'A.S. 2023/2024)

Seguire le istruzioni allegate dal punto A)

**B**) <u>Per i genitori GIA' ISCRITTI al portale</u> e che devono:

- rinnovare l'iscrizione di figli già iscritti nell'A.S. 2023/24
- aggiungere l'iscrizione di altri figli

Seguire le istruzioni allegate dal punto B) Per informazioni ed eventuale supporto nell'iscrizione, contattare l'Ufficio Servizi Scolastici – tel. 0141/97.50.56 int. 2

#### ISCRIZIONE ONLINE AL SERVIZIO RISTORAZIONE SCOLASTICA

## DA PC FISSO/TABLET/SMARTPHONE (NO APP)

# **ISCRIZIONI A.S. 2024/2025**

# A) Registrazione genitori NON ANCORA ISCRITTI AL PORTALE

Digitare nella barra di ricerca: <u>https://myportal.multiutilitycard.it/</u>

Di seguito la finestra d'accesso per gli utenti NON ISCRITTI al portale genitori e che non hanno figli che hanno già frequentato la mensa.

1. E' necessario cliccare su "Registrazione".

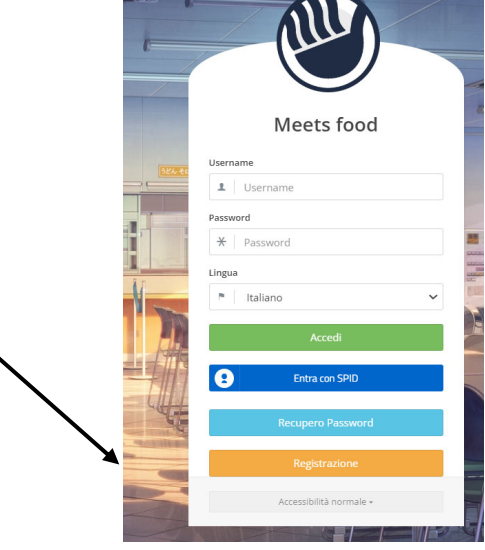

2. Alla richiesta del PAN cliccare su NO.

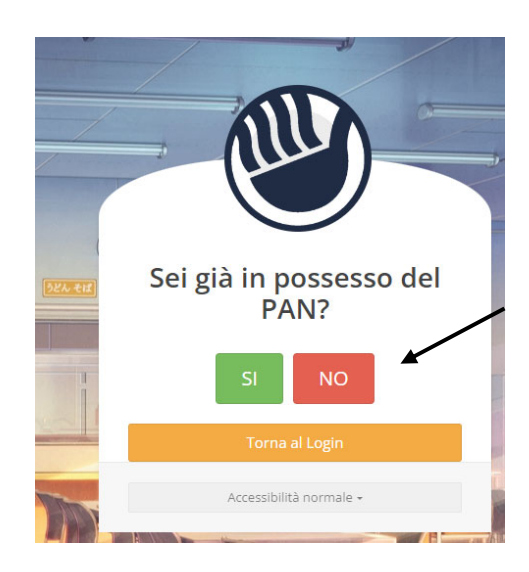

3. Verranno richiesti: il Comune d'iscrizione\*, il codice fiscale, il nome ed il cognome del genitore, l'indirizzo e-mail ed il cellulare. **Tutti i dati sono obbligatori.** Dopo di che, cliccare su *RICHIEDI ACCESSO*.

\* per i comuni di San Damiano d'Asti e Tigliole, selezionare "UNIONE DI COMUNI TERRE DI VINI E TARTUFI"

| Richiesta                            | accesso per iscrizione |
|--------------------------------------|------------------------|
| Comune                               | Codice Fiscale         |
| L Unione Terre di Vini e Tartufi (AT | r) → 👤 RTOMSS9         |
| Nome                                 | E-mail                 |
| ± N                                  | 1 maria.rota@gmail.com |
| Cognome                              | Cellulare              |
| 1                                    | 333222111              |

CREDENZIALI DI ACCESSO → UTENTE: verrà inviato all'indirizzo e-mail inserito; PASSWORD: verrà inviata via sms al numero di cellulare inserito.

Da questo punto in poi seguire la seguente procedura dal punto B)

# B) RINNOVO O NUOVA ISCRIZIONE (genitori registrati)

|                                                                                                    | Ull                                       |
|----------------------------------------------------------------------------------------------------|-------------------------------------------|
|                                                                                                    | Meets food                                |
| Inserire le credenziali (username e password) e cliccare su Accedi                                  | ! Login Fallito                           |
|                                                                                                    | Username                                  |
|                                                                                                    | <u> </u> ******************************** |
|                                                                                                    | Password                                  |
|                                                                                                    | *                                         |
|                                                                                                    | Lingua                                    |
|                                                                                                    | Italiano                                  |
|                                                                                                    | Accedi                                    |
|                                                                                                    | Entra con SPID                            |
| Sarà possibile l'iscrizione solo nel caso in cui il<br>nucleo famigliare presenta un saldo positivo | Recupero Password                         |
|                                                                                                    | Registrazione                             |
|                                                                                                    | Accessibilità normale +                   |

Attenzione! saldo negativo, non può essere effettuata la domanda di iscrizione per tutti i figli appartenenti al nucleo famigliare. Si prega di ricaricare.

| Classe Azio | a Classe | e Scuola | Codice fiscale | Data di nascita | Cognome | Nome |                  |
|-------------|----------|----------|----------------|-----------------|---------|------|------------------|
|             |          |          |                |                 |         |      |                  |
|             |          |          |                |                 |         |      | Figli registrati |
|             |          |          |                |                 |         |      | 125.12.6         |
|             |          |          |                |                 |         |      | -135,12 €        |
|             |          |          |                |                 |         |      |                  |
|             |          |          |                |                 |         |      | PRESENZE         |
|             |          |          |                |                 |         |      |                  |
|             |          |          |                |                 |         |      |                  |
|             |          |          |                |                 |         |      |                  |
|             |          |          |                |                 |         |      |                  |
|             |          |          |                |                 |         |      |                  |
|             |          |          |                |                 |         |      | PRESENZE         |

In caso di saldo positivo di seguito la schermata che si presenta al genitore:

| = 👋 Meets Food - Comune               | di Monfalcone (GO) |         |                 |                |                             | TUTORIAL          | 🗱 🏟 Test Test 🗸 🔿 |
|---------------------------------------|--------------------|---------|-----------------|----------------|-----------------------------|-------------------|-------------------|
|                                       | Nuova iscri:       | ione    |                 |                |                             |                   |                   |
|                                       | Nome               | Cognome | Data di nascita | Codice Fiscale | Scuola                      | Classe            | Azioni            |
| lest lest                             | TEST               | TEST    | 01/09/2011      |                | X - FINE CICLO SCUOLA       | Fine Ciclo Scuola | Rinnovo           |
| Figli registrati                      |                    |         | _               | Ag             | giungi una nuova iscrizione |                   |                   |
| TEST TEST 0,00                        | e                  |         |                 |                |                             |                   |                   |
| INFORMAZIONI                          |                    |         |                 |                |                             |                   |                   |
| PRESENZE                              |                    |         |                 |                |                             |                   |                   |
| ESTRATTO CONTO                        |                    |         |                 |                |                             |                   |                   |
| DOCUMENTI                             |                    |         |                 |                |                             |                   |                   |
| CONTATTI E NEWS                       |                    |         |                 |                |                             |                   |                   |
| Iscrizioni                            |                    |         |                 |                |                             |                   |                   |
| NUOVA ISCRIZIONE<br>ELENCO ISCRIZIONI |                    |         |                 |                |                             |                   |                   |

- 1) cliccare sul pulsante **NUOVA ISCRIZIONE** posto nella barra laterale di sinistra. I figli già iscritti al servizio mensa compariranno in elenco.
- 2) RINNOVO: cliccare su *RINNOVO* figli già iscritti in mensa; NUOVA ISCRIZIONE: Cliccare *SU AGGIUNGI UNA NUOVA ISCRIZIONE* (figlio non presenti nell'elenco)

#### 1) DICHIARAZIONE

La dichiarazione, comprensiva d'informativa sulla privacy, è possibile scaricarla tramite il pulsante "Visualizza informativa", se non si accetta non si potrà proseguire con l'iscrizione.

| •= | Meets Food - Comu | ne di Monfalcone (CC)                                                                                                    |
|----|-------------------|----------------------------------------------------------------------------------------------------|
|    | 0                 | ① Dichiarazione 2 Scuola 3 Figlio 4 Responsabile 5 Dettagli 6 Riassunto                                                                                                    |
|    | Test Test         | II/la sottoscritto/a DICHIARA:                                                                                                    |
|    | Figli registrati  | <ul> <li>di comunicare tempestivamente MEDIANTE EMAIL al servizio ristorazione scolastica qualsiasi variazione dei dati dichiarati al momento dell'iscrizione e/o eventuale rinuncia alla fruizione della mensa scolastica;</li> <li>di essere consapevole che l'iscrizione al servizio comporta la ricezione di comunicazioni via SMS e via email;</li> </ul> |
| 2  | TEST TEST 0,1     |                                                                                                    |
|    |                   | che all'atto della iscrizione sono state osservate le disposizioni di cui agli artt. 316, 337-ter, 337-quater del C.C. sulla responsabilità genitoriale, che prevedono una decisione                                                                                                    |
|    | PRESENZE          | Indivisa da parte dei genitori.                                                                                                    |
|    | ESTRATTO CONTO    | Per proseguire confermare quanto dichiarato                                                                                                    |
|    | DOCUMENTI         |                                                                                                    |
|    | CONTATTI E NEWS   | Prosegui                                                                                                    |
|    | Iscrizioni        |                                                                                                    |
|    | NUOVA ISCRIZIONE  |                                                                                                    |
|    | ELENCO ISCRIZIONI |                                                                                                    |

2) SCUOLA: selezionare la scuola, l'anno scolastico e digitare la classe in cui iscrivere il/la figlio/a.

| • | 🕑 Meets Food      | Comune di Mo | infalcone (GO)                    |                   |          |                |                  |       | TUTORIAL | <b>U</b> | . 8 | n Test Test - | ¢ |
|---|-------------------|--------------|-----------------------------------|-------------------|----------|----------------|------------------|-------|----------|----------|-----|---------------|---|
|   | 0                 |              | <ul> <li>Dichiarazione</li> </ul> | <li>2 Scuola</li> | 3 Figlio | 4 Responsabile | 5 Detta          | gli 6 | Riassunt | :0       |     |               |   |
|   |                   |              | Comune d'iscrizione*              |                   |          |                | Anno scelastico* |       |          |          |     |               |   |
|   | Test Test         |              | Comune di Monfalcone              | r (GO)            |          |                | 2019-2020        |       |          |          |     |               | • |
|   |                   |              | Scaola*                           |                   |          |                | Classe *         |       |          |          |     |               |   |
|   | Figli registrati  |              | Elementare Sauro via G            | Opressi 4         |          |                | 1                |       |          |          |     |               |   |
| 2 | TEST TEST         | 0,00 C       | Codice Pan                        |                   |          |                |                  |       |          |          |     |               |   |
| _ | INFORMAZIONI      |              |                                   |                   |          |                |                  |       |          |          |     |               |   |
|   | PRESENZE          |              |                                   |                   |          |                |                  |       |          |          |     |               |   |
|   | ESTRATTO CONTO    |              | Indietro                          | ·                 |          |                |                  |       |          |          |     | Prosegui      |   |
|   | DOCUMENT)         |              |                                   |                   |          |                |                  |       |          |          |     |               |   |
|   | CONTATTI E NEWS   |              |                                   |                   |          |                |                  |       |          |          |     |               |   |
|   | Iscrizioni        |              |                                   |                   |          |                |                  |       |          |          |     |               |   |
|   | NUONA SCRIZONE    | _            |                                   |                   |          |                |                  |       |          |          |     |               |   |
|   | ELENCO ISCRIZIONI |              |                                   |                   |          |                |                  |       |          |          |     |               |   |

## 3) FIGLIO

Nuova iscrizione: inserire i dati anagrafici del figlio.

**Rinnovo:** i dati presenti nel sistema verranno precompilati con possibilità di aggiornarli. (es. cambio di indirizzo).

| (E | 🖑 Meets Food -    | Comune di Me | onfalcone (GO)                    |          |                   |                |                  | TUTORIAL     | 0        |       | 👩 Test Test - එ |
|----|-------------------|--------------|-----------------------------------|----------|-------------------|----------------|------------------|--------------|----------|-------|-----------------|
|    |                   |              | <ul> <li>Dichiarazione</li> </ul> | 🖌 Scuola | ③ Figlio          | 4 Responsabile | 5 Detta          | gli 6 Riassu | nto      |       |                 |
|    | Test Test         |              | Dati dell'Alunno/a                |          |                   |                |                  |              |          |       |                 |
|    |                   |              | Nome*                             |          |                   |                | Cognome *        |              |          |       |                 |
|    |                   |              | Nome Prova1                       |          |                   |                | Cognome Pro      | va1          |          |       |                 |
|    | Figli registrati  |              | Sesso *                           |          |                   |                | Codice Fiscale*  |              |          |       |                 |
| -  | TEST TEST         | 0,00 €       | Femmina                           |          |                   | •              | CGNNPR16T41F356Q |              |          |       |                 |
| -  |                   |              | Data nascita *                    |          | Luogo di nascita* |                | Provincia*       | Stato di n   | iscita * | Citta | adinanza *      |
|    | INFORMAZIONI      |              | 01/12/2016                        |          | Monfalcone        |                | MO               | ITALIA       |          | r     | TALIANA         |
|    | PRESENZE          |              |                                   |          |                   |                |                  |              |          |       |                 |
|    | ESTRATTO CONTO    |              |                                   |          |                   |                |                  |              |          |       |                 |
|    | DOCUMENTI         |              | Dati Residenza Alunno             |          |                   |                |                  |              |          |       |                 |
|    | CONTATTI E NEWS   |              |                                   |          |                   |                |                  |              |          |       |                 |
|    |                   |              | Indirizzo*                        |          | Numero*           | Cap *          |                  | Comune *     |          | Prov  | vincia *        |
|    | Iscrizioni        |              | via di prova                      |          | 1                 | 34074          |                  | Monfalcone   |          | G     | 50              |
|    | NUOVA ISCRIZIONE  |              |                                   | -        |                   |                |                  |              |          |       |                 |
|    | ELENCO ISCRIZIONI |              | Indietro Esc                      |          |                   |                |                  |              |          |       | Prosegui        |
|    |                   |              |                                   |          |                   |                |                  |              |          |       |                 |
|    |                   |              |                                   |          |                   |                |                  |              |          |       |                 |
|    |                   |              |                                   |          |                   |                |                  |              |          |       |                 |

 RESPONSABILE (dati anagrafici del genitore): Sono da inserire i dati anagrafici del genitore. Per quanto riguarda i dati di residenza, se uguali a quelli dell'alunno, possono essere importati cliccando sul pulsante "importa dati da alunno".

| E 🕘 Meets Food - Comune di M | ionfalcone (GO)                        |          |             |                             |                               |            | TUTORIAL           | 11 = | *           | n Test Test 🗸 | Q   |
|------------------------------|----------------------------------------|----------|-------------|-----------------------------|-------------------------------|------------|--------------------|------|-------------|---------------|-----|
| 0                            | <ul> <li>Dichiarazione</li> </ul>      | Scuola   | ✓ Figlio    |                             | (4) Respons                   | abile      | 5 Dettagli         |      | 6 R         | assunto       |     |
| Test Test                    | Dati del Genitore / Legale Rappresenta | ante     |             |                             |                               |            |                    |      |             |               |     |
|                              | Nome*                                  |          |             |                             | Cognome*                      |            |                    |      |             |               |     |
|                              | TEST                                   |          |             |                             | TEST                          |            |                    |      |             |               |     |
| Figli registrati             |                                        |          |             |                             |                               |            |                    |      |             |               |     |
|                              | Sesso*                                 |          |             |                             | Codice Fiscale*               |            |                    |      |             |               |     |
| 5 TEST TEST 0,00 C           | Femmina                                |          |             |                             | ISTIS190A41E3                 | 561        |                    |      |             |               |     |
| <b>•</b>                     | Data nascita *                         | Luogo di | nascita *   |                             | Provincia*                    |            | Stato di nascita * |      | Cittadinanz | a *           |     |
|                              | 01/01/1900                             | MON      | IFALCONE    |                             | GD                            |            | ITALIA             |      | ITALIAN     | A             |     |
| PRESENZE                     |                                        | _        |             |                             |                               |            |                    |      |             |               |     |
| DOCUMENTI                    | Dati Residenza                         |          |             |                             |                               |            |                    |      |             |               |     |
| CONTATTI E NEWS              |                                        |          |             |                             |                               |            |                    |      |             |               |     |
| territoria.                  | Indirizzo *                            | Numero   | •           | Cap *                       |                               | Comune*    |                    |      | Provincia*  |               |     |
| Iscrizioni                   | via di prova                           | 1        |             | 34074                       |                               | Monfalcone |                    |      | GO          |               |     |
| NUOVA ISCRIZIONE             |                                        |          |             |                             |                               |            |                    |      |             |               |     |
| ELENCO ISCRIZIONI            | Contatti                               |          |             |                             |                               |            |                    |      |             |               |     |
|                              | E-mail*                                |          | Cellulare * |                             |                               |            | Telefono di casa   |      |             |               |     |
|                              |                                        |          |             |                             |                               |            |                    |      |             |               |     |
|                              |                                        |          |             |                             |                               |            |                    |      |             | _             | _   |
|                              | Indietro Esci                          |          |             |                             |                               |            |                    |      |             | Proseg        | gui |
|                              |                                        |          |             |                             |                               |            |                    |      |             |               |     |
|                              |                                        |          | © 2017 Side | era Software S.r.I P.iva 00 | 6866660218 <u>Cookies Pol</u> | licy       |                    |      |             |               |     |

#### 5) DETTAGLI:

- **DIETE SANITARIE**: fleggare se presenti diete per motivi sanitari.
- **DIETE ETICO/RELIGIOSE:** fleggare se presenti diete a scelta della famiglia.
- AGEVOLAZIONI TARIFFARIE: obbligatorio scegliere la tariffa richiesta.

| <ul> <li>Dichiarazione</li> </ul>                                  | <ul> <li>Scuola</li> </ul>                       | ✓ Figlio             | <ul> <li>Responsabile</li> </ul> | 5 Dettagli              | 6 Riassunto                            |  |
|--------------------------------------------------------------------|--------------------------------------------------|----------------------|----------------------------------|-------------------------|----------------------------------------|--|
| Diete Speciali                                                     | /                                                |                      |                                  |                         |                                        |  |
|                                                                    |                                                  |                      |                                  |                         |                                        |  |
| PER MOTIVI SANITARI                                                |                                                  |                      |                                  | A SCELTA DELLA FAMIGLIA |                                        |  |
| 🗹 Celiachia                                                        |                                                  |                      |                                  | Menù senza alcu         | un tipo di carne                       |  |
| Diabete                                                            |                                                  |                      |                                  | 🗌 Menù senza car        | rne di maiale                          |  |
| Favismo                                                            |                                                  |                      |                                  | 🗌 Menù Vegetaria        | ano                                    |  |
| Allergie/Intollera                                                 | nze varie                                        |                      |                                  | Menù Vegano             |                                        |  |
| Indicare i giorni di pro                                           | esenza dell'alunno in                            | mensa 🔽 LUN 🗹        | Mar 🗹 Mer 🗌 gio 🗌 V              | /EN                     |                                        |  |
| Agevolazione tariffaria                                            |                                                  |                      | /                                |                         |                                        |  |
| <ul> <li>Accetto l'applicaz</li> <li>Richiedo l'aplicaz</li> </ul> | zione della retta mass<br>zione di un agevolazio | ima<br>ne tariffaria | /                                |                         |                                        |  |
| Indietro Esc                                                       | i                                                |                      |                                  |                         | Procedi al riassunto dei dati inseriti |  |

6) **RIASSUNTO:** vengono riepilogati tutti i dati precedentemente inseriti. Se corretti, cliccare su conferma l'iscrizione.

| $\mathbf{O}$                 | ✓ Dichiarazione                              | ✓ Scuola                                                                               | ✓ Figlio                                                                        |                     | <ul> <li>Responsabile</li> </ul>  | ✓ Dettagli                     | (6) Riassunto   |
|------------------------------|----------------------------------------------|----------------------------------------------------------------------------------------|---------------------------------------------------------------------------------|---------------------|-----------------------------------|--------------------------------|-----------------|
| Test Test                    | Dati del figlio                              |                                                                                        |                                                                                 |                     | Dati genitore                     |                                |                 |
|                              | Nama                                         | Norma Prova 1                                                                          |                                                                                 |                     | hore                              | THET                           |                 |
|                              | Caenome                                      | Connerse Preval                                                                        |                                                                                 |                     | Comorte                           | TIST                           |                 |
| Figli registrati             | fam                                          |                                                                                        |                                                                                 |                     | fam                               |                                |                 |
|                              | Codice Escale                                | CONDENTATION                                                                           |                                                                                 |                     | Costra Escala                     | TSTTST004410 DKV               |                 |
| TEST TEST 0,00 €             | Conte Pacale                                 | 01/13/2014                                                                             |                                                                                 |                     | Coole Hacare                      | 21.01.000                      |                 |
|                              | lucas sector                                 | Martine and American                                                                   |                                                                                 |                     | Line ender                        |                                |                 |
| INFORMAZIONI                 | Loogs nasous                                 | 100                                                                                    |                                                                                 |                     | Coop races                        | and the second                 |                 |
| PRESENZE                     | Provincia nasosa                             | MO                                                                                     |                                                                                 |                     | Provincia nasocia                 | 60                             |                 |
| ESTRATTO CONTO               | Stato napolta                                | ITALIA                                                                                 |                                                                                 |                     | Stato nascita                     | ITALIA                         |                 |
| DOCUMENTI<br>CONTATTI E MEME | Citadinanza                                  | ITALIANA                                                                               |                                                                                 |                     | Cittadinanza                      | ITALIANA                       |                 |
| Contenting                   | Indirizzo                                    | via di prova                                                                           |                                                                                 |                     | Indirizzo                         | via di prova                   |                 |
| Iscrizioni                   | Numero                                       | 3                                                                                      |                                                                                 |                     | Numero                            | 1                              |                 |
|                              | Сар                                          | 34074                                                                                  |                                                                                 |                     | Cap                               | 34874                          |                 |
| NUOVA ISCRIZIONE             | Comune                                       | Monfalcone                                                                             |                                                                                 |                     | Comune                            | Monfalcone                     |                 |
| ELENCO ISCRIDION             | Provincia                                    | 60                                                                                     |                                                                                 |                     | Provincia                         | 60                             |                 |
|                              |                                              |                                                                                        |                                                                                 |                     | Erral                             |                                |                 |
|                              |                                              |                                                                                        |                                                                                 |                     | Celulare                          |                                |                 |
|                              |                                              |                                                                                        |                                                                                 |                     | Telefono di case                  |                                |                 |
|                              |                                              |                                                                                        |                                                                                 |                     |                                   |                                |                 |
|                              | Dettagli sull'iscrizione                     |                                                                                        |                                                                                 |                     | Scuola                            |                                |                 |
|                              | Non-second Second                            |                                                                                        |                                                                                 |                     |                                   |                                |                 |
|                              | Diete speciali                               |                                                                                        |                                                                                 |                     | Comune d'aorisione                | Comune di Montalcone (GO)      |                 |
|                              | Giorni di presenze                           |                                                                                        |                                                                                 |                     | Anno scolestico                   | 2019-2020                      |                 |
|                              | Modalità di pagamento                        |                                                                                        |                                                                                 |                     | Scudia                            | Elementare Sauro via Opressi 4 |                 |
|                              | Tacitta                                      |                                                                                        |                                                                                 |                     | Catte                             | 1                              | ×               |
|                              | Indietro Esci                                |                                                                                        |                                                                                 |                     |                                   |                                | Conferma l'iscr |
|                              | Elenco iscrizi                               | one                                                                                    |                                                                                 |                     |                                   |                                |                 |
|                              | Data                                         | Cognome Nome Codice                                                                    | Fiscale Stato                                                                   | Carta d'ide         | entità                            | ISEE                           |                 |
|                              | 16/06/2023                                   |                                                                                        | G ATTESA                                                                        | A Selezion          | a carta d'identità GENITORE/RESPI | ONSABILE & Seleziona modi      | ulo ISEE        |
|                              | 10/00/2020                                   |                                                                                        | 5 9111201                                                                       |                     |                                   |                                |                 |
| Iscrizioni                   |                                              |                                                                                        |                                                                                 |                     |                                   |                                |                 |
|                              | Informazioni                                 |                                                                                        |                                                                                 |                     |                                   |                                |                 |
|                              |                                              |                                                                                        |                                                                                 |                     |                                   |                                |                 |
| ELENCO ISCRIZIONI            | Per richiedere una c                         | lieta speciale (solo con certificato media                                             | co) è obbligatorio allegare il modulo qu                                        | i sotto alla domar  | nda d'iscrizione.                 |                                |                 |
|                              | Se viene richiesta ur<br>Per richiedere un m | na dieta per motivi sanitari includere ne<br>enù alternativo per scelta etico-religios | l file anche il certificato medico.<br>a, scaricare il modulo e consegnario a : | scuola ad inizio an | ino scolastico.                   |                                |                 |
|                              |                                              |                                                                                        |                                                                                 |                     |                                   |                                |                 |

In caso di dieta sanitaria: cliccare su *"scarica modulo di richiesta per dieta sanitaria";* il modulo dovrà essere compilato e dovrà essere allegato insieme al certificato medico (unico pdf) al sistema cliccando su *"seleziona certificato medico"*.

In caso di dieta etico/religiosa: cliccare su "scarica modulo di richiesta menù alternativo per scelta etico/religiosa"; il modulo dovrà essere compilato e consegnato alla scuola all'inizio dell'anno scolastico.

Il Comune, dopo aver effettuato le opportune verifiche, potrà accettare la richiesta d'iscrizione. Dopo di che l'utente riceverà via e-mail comunicazione di avvenuta approvazione con l'indicazione del numero PAN e dell'importo della tariffa associata.

In caso di richiesta chiarimenti, è possibile contattare l'Ufficio Servizi Scolastici dell'Unione di Comuni Terre di Vini e di Tartufi Tel.0141/97.50.56 int. 2.